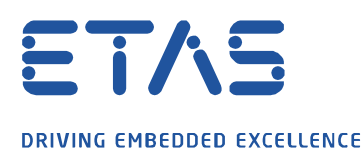

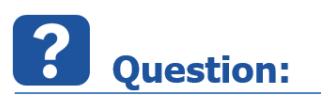

How to set up a a real-time PC in a virtual machine?

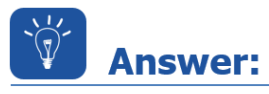

## Steps to install a virtual machine, example based on Oracle® VM VirtualBox®:

## **Prerequisites:**

You will need

- An installation of Oracle® VM VirtualBox®
- An ISO file of the LABCAR-RTPC software

## 1. Enabling Intel Virtualization Technology in the PC/notebook BIOS

If you are using an Intel Multicore System, it is necessary to enable Intel Virtualization Technology (Intel VT) in the BIOS in order to run a dual-core based virtual machine.

The necessary steps vary depending on the PC manufacturer; the general actions are as follows:

- Power off the PC/notebook.
- Power on and enter the BIOS setup (common keys are e.g. <DEL>, <F10>, <F2>).
- Select Config → CPU and enable the features "Intel Virtualization Technology" and "Intel VT-d Feature".
- Save changes and leave the BIOS settings.
- Power off the computer completely and reboot.

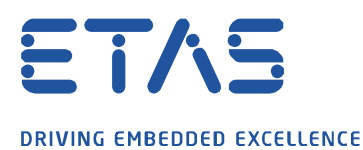

# 2. Configuring the Host-only Network

- Start Oracle VM VirtualBox®.
- Select File  $\rightarrow$  Preferences.
- Select **Network** in the "Host-only Networks" tab.

| 🔗 VirtualBox - Pref | erences                               |
|---------------------|---------------------------------------|
| 🧕 General           | Network                               |
| 🧼 Input             | NAT Networks                          |
| 🎯 Update            | VirtualBox Host-Only Ethernet Adapter |
| 🌏 Language          |                                       |
| Display             |                                       |
| Network             |                                       |
| Extensions          |                                       |
| Proxy               |                                       |
|                     |                                       |
|                     | OK Cancel <u>H</u> elp                |

- Add (if not already present) a new host-only network by clicking the "+" symbol on the right hand side.
- To configure the host-only network click the screwdriver icon on the right.
- Set the IPv4 address to "192.168.40.240" and the IPv4 network mask to "255.255.255.0".

| 6 | P Host-only | Network Details  | ? 💌            |
|---|-------------|------------------|----------------|
|   | Adapter     | DHCP Server      |                |
|   |             | IPv4 Address:    | 192.168.40.240 |
|   | IP          | v4 Network Mask: | 255.255.0.0    |
|   |             | IPv6 Address:    |                |
|   | IPv6 Netw   | ork Mask Length: |                |
|   |             |                  |                |
|   |             |                  | OK Cancel      |

• To finish the configuration of the network adapter click OK twice.

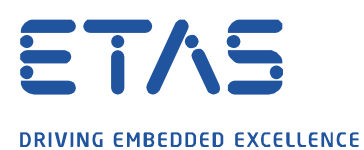

3. <u>Creating the virtual machine</u>

 Select Machine → New. The Create Virtual Machine window is opened.

| G Create                                                               | Virtual Machine                                                                                                    |
|------------------------------------------------------------------------|----------------------------------------------------------------------------------------------------|
| Name<br>Please d<br>type of d<br>be used<br>Name:<br>Type:<br>Version: | and operating system<br>noose a descriptive name for the new virtual machine and select the<br>operating system you intend to install on it. The name you choose will<br>throughout VirtualBox to identify this machine.<br>ETAS RTPC<br>Linux  Debian (64-bit) |
|                                                                        | Expert Mode Next Cancel                                                                                                    |

- Name the machine and choose type and version as shown above.
- Click Next.
- Set the memory size to at least 1024 MB. .

| -?                                                                                     |
|----------------------------------------------------------------------------------------|
| Create Virtual Machine                                                                 |
| Memory size                                                                            |
| Select the amount of memory (RAM) in megabytes to be allocated to the virtual machine. |
| The recommended memory size is <b>768</b> MB.                                          |
| 1024 🖈 MB                                                                              |
| 4 MB 10240 MB                                                                          |
|                                                                                        |
|                                                                                        |
|                                                                                        |
|                                                                                        |
|                                                                                        |
|                                                                                        |
| Next Cancel                                                                            |

Click Next. .

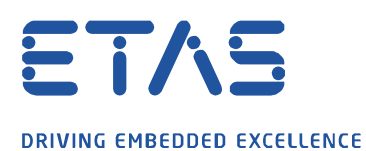

| 2 💌                                                                                                    |
|----------------------------------------------------------------------------------------------------|
| Create Virtual Machine                                                                                                    |
| Hard disk                                                                                                    |
| If you wish you can add a virtual hard disk to the new machine. You can either<br>create a new hard disk file or select one from the list or from another location<br>using the folder icon. |
| If you need a more complex storage set-up you can skip this step and make<br>the changes to the machine settings once the machine is created.                                                |
| The recommended size of the hard disk is <b>8,00 GB</b> .                                                                                                    |
| Do not add a virtual hard disk                                                                                                    |
| Oreate a virtual hard disk now                                                                                                    |
| Use an existing virtual hard disk file                                                                                                    |
| ETAS-RTPC V6.2.0-DEV.vdi (Normal, 80,00 GB)                                                                                                    |
|                                                                                                    |
|                                                                                                    |
| Create Cancel                                                                                                    |

- Select "Create a virtual hard disk now".
- Click **Create**.
- Enter a name for the virtual hard drive and set its size to 80 GB.

|   |                                                                                                    | ? ×      |
|---|----------------------------------------------------------------------------------------------------|----------|
| 0 | Create Virtual Hard Disk                                                                                                    |          |
| F | File location and size                                                                                                    |          |
|   | Please type the name of the new virtual hard disk file into the box below or dick of<br>folder icon to select a different folder to create the file in.             | n the    |
| [ | ETAS RTPC                                                                                                    |          |
|   | Select the size of the virtual hard disk in megabytes. This size is the limit on the ar<br>file data that a virtual machine will be able to store on the hard disk. | mount of |
| , |                                                                                                    | 80 GB    |
| 4 | 4,00 MB 2,00 TB                                                                                                    |          |
|   |                                                                                                    |          |
|   |                                                                                                    |          |
|   |                                                                                                    |          |
|   |                                                                                                    |          |
|   |                                                                                                    |          |
|   | Create                                                                                                    | Cancel   |

• Click **Create**. The virtual machine is created.

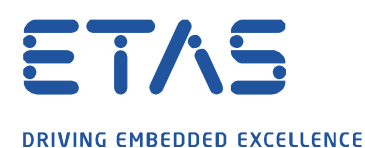

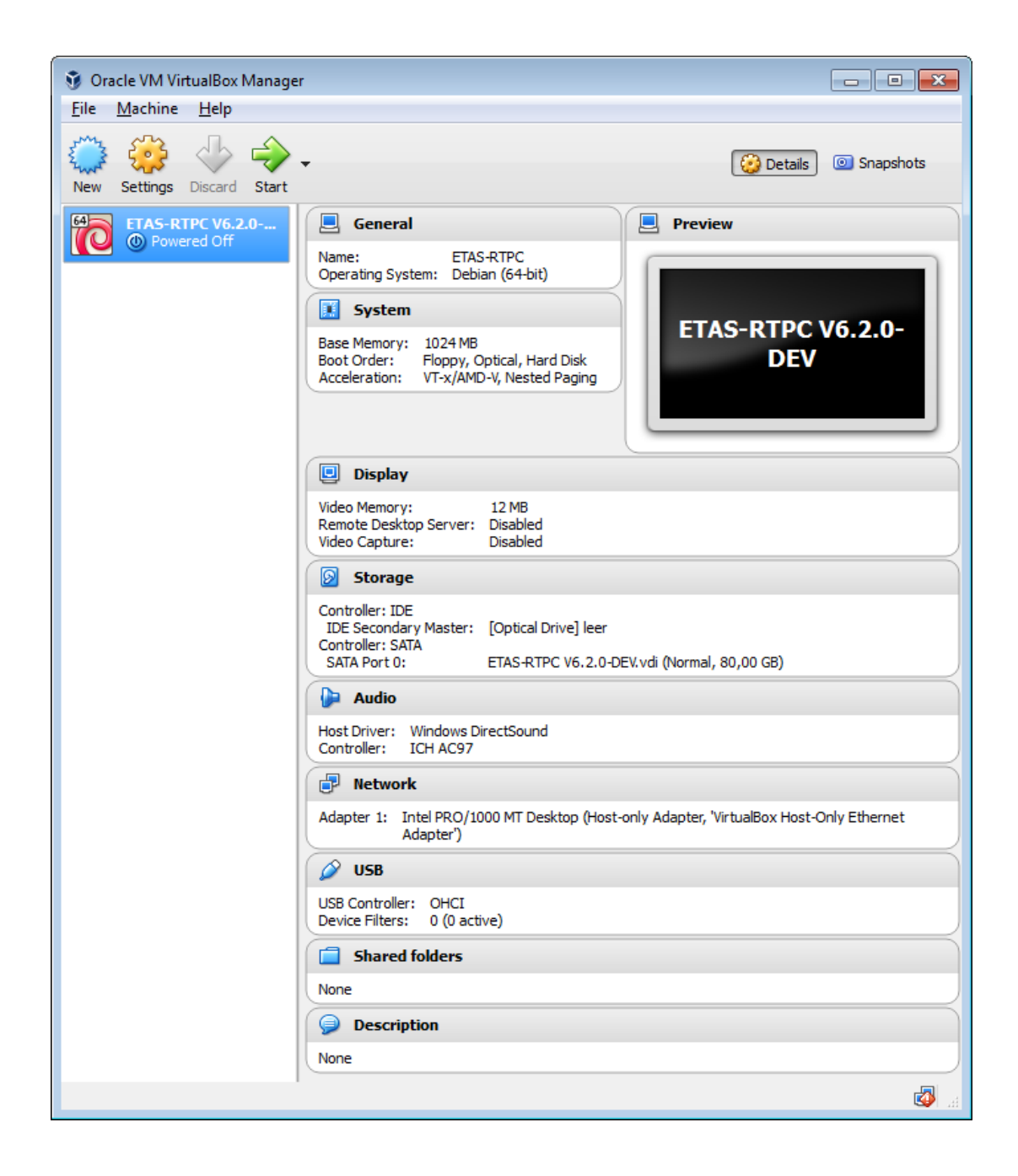

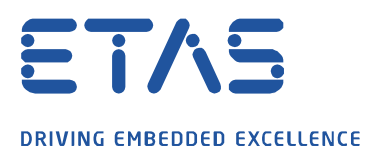

Before starting the virtual machine and installing ETAS RTPC, the network setting of the guest have to be configured.

0

- Select Machine  $\rightarrow$  Settings.
- Select "Network".
- For "Attached to:" select "Host-only Adapter".

| 🥝 ETAS-RTPC - | Settings ? 🔀                                |
|---------------|---------------------------------------------|
| General       | Network                                     |
| 🛒 System      | Adapter 1 Adapter 2 Adapter 3 Adapter 4     |
| Display       | Enable Network Adapter                      |
| Storage       | Attached to: Host-only Adapter              |
| Þ Audio       | Name: VirtualBox Host-Only Ethernet Adapter |
| P Network     |                                             |
| 🚫 Serial Por  | ts                                          |
| 🏈 USB         |                                             |
| Shared F      | olders                                      |
| 📰 User Inte   | face                                        |
|               |                                             |
|               | OK Cancel Help                              |

• Click OK.

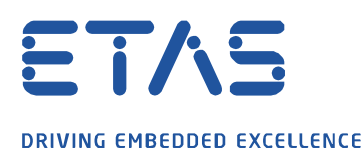

# 4. Installing the LABCAR-RTPC Software

• Select **Storage**.

| 🥝 ETAS-RTPC - Settin | ngs              | ? 🗙                                     |
|----------------------|------------------|-----------------------------------------|
| 🦲 General            | Storage          |                                         |
| 🛒 System             | Storage Tree     | Attributes                              |
| Display              | Controller: IDE  | Optical Drive: IDE Secondary Master 🔹 🕥 |
| C Storage            | Empty            | Live CD/DVD                             |
| Storage              | Controller: SATA | Information                             |
| Audio 📦              | ETAS-RTPC.vdi    | Type:                                   |
| P Network            |                  | Location:                               |
| 🚫 Serial Ports       |                  | Attached to:                            |
| DSB                  |                  |                                         |
| Shared Folder        | 5                |                                         |
| User Interface       |                  |                                         |
|                      | S 🔁 🕹 🖨          |                                         |
|                      |                  | OK Cancel Help                          |

- Select the DVD icon below "Controller: IDE".
- In the "Attribute" field click the DVD icon.

| Attributes Optical Drive: | IDE Secondary Master 🔻 | <u>_</u> |                                   |
|---------------------------|------------------------|----------|-----------------------------------|
|                           | Live CD/DVD            |          | Choose a virtual CD/DVD disk file |
| Information               |                        |          | Host Drive 'G:'                   |
| Type:                     |                        | ~        |                                   |
| Size:                     |                        | 3        | Remove disk from virtual drive    |
| Location:                 |                        |          |                                   |
| Attached to:              | -                      |          |                                   |

• Select the corresponding host drive and sure that the ETAS RTPC installation disk is inserted in your DVD drive.

or

- Select "Choose Virual Optical Disk File..." and choose the file in the file selector window.
- Click **OK**.
- In the main window select Machine → Start. The installation of ETAS RTPC is now carried out as on a real PC.
- After a final reboot of the virtual machine the realtime PC can be accessed from a web browser on the host using the address <u>http://192.168.40.14</u>

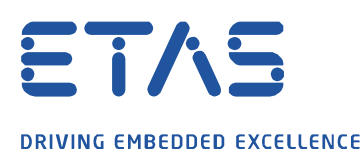

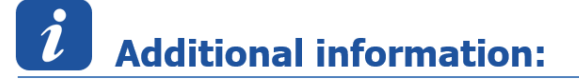

- 1.) The installation of the RTPC software itself is described in the ETAS RTPC User's Guide Chapter 2.3.1 Installing ETAS RTPC on the Real-Time PC.
- In case the web interface of the RTPC (<u>http://192.168.40.14</u>) is not accessible, please check the status of the network adapter of the virtual machine. The network adapter / cable has to be connected:

| Network Settings              |
|-------------------------------|
| Connect Network Adapter       |
|                               |
| Adapter 1 (Host-only Adapter) |
| IP: 192.168.40.14             |
| Cable: Connected              |
| o 🕼 🧟 🗢 🗉 🖶 🕲 🔇 💿             |

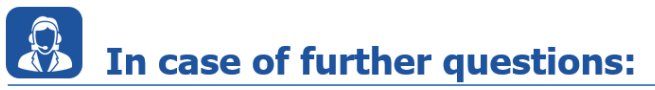

Please feel free to contact our Support Center, if you have further questions. Here you can find all information: <u>http://www.etas.com/en/hotlines.php?langS=true&</u>

This information (here referred to as "FAQ") is provided without any (express or implied) warranty, guarantee or commitment regarding completeness or accuracy. Except in cases of willful damage, ETAS shall not be liable for losses and damages which may occur or result from the use of this information (including indirect, special or consequential damages).